## < <クイックプレイ機能のアップデート手順書 > >

## 対象機種

dynabook EX/2 シリーズ dynabook VX/2 シリーズ dynabook Qosmio E10/1 シリーズ

以下操作は、コンピュータの管理者アカウントでログインして行ってください。 すべてのアプリケーションを終了し、周辺機器は取り外した状態で行ってください。

## 1. アップデートプログラムの実行

本手順はダウンロードしたモジュールをデスクトップ上に保存したことを前提に記載しています。

- 1 デスクトップ上に表示されたアイコン (win\*\*\*.exe)をダブルクリックします。 「win\*\*\*.exe」の\*は、ご使用の機種により異なります。
- 2 アップデートプログラムが起動します。

dynabook EX/2、VX/2シリーズでホットフィックス(KB823870)またはWindows XP Service Pack2が適用されていない場合、 アップデートプログラムはホットフィックス(KB823870)の適用を促す画面を表示します。 次の 2.ホットフィックス(KB823870)の適用 (dynabook EX/2、VX/2 シリーズのみ) にお進み〈ださい。

dynabook Qosmio E10/1シリーズ、及びdynabook EX/2、VX/2シリーズでホットフィックス(KB823870)が適用済みの場合、 3. アップデート に進んでください。

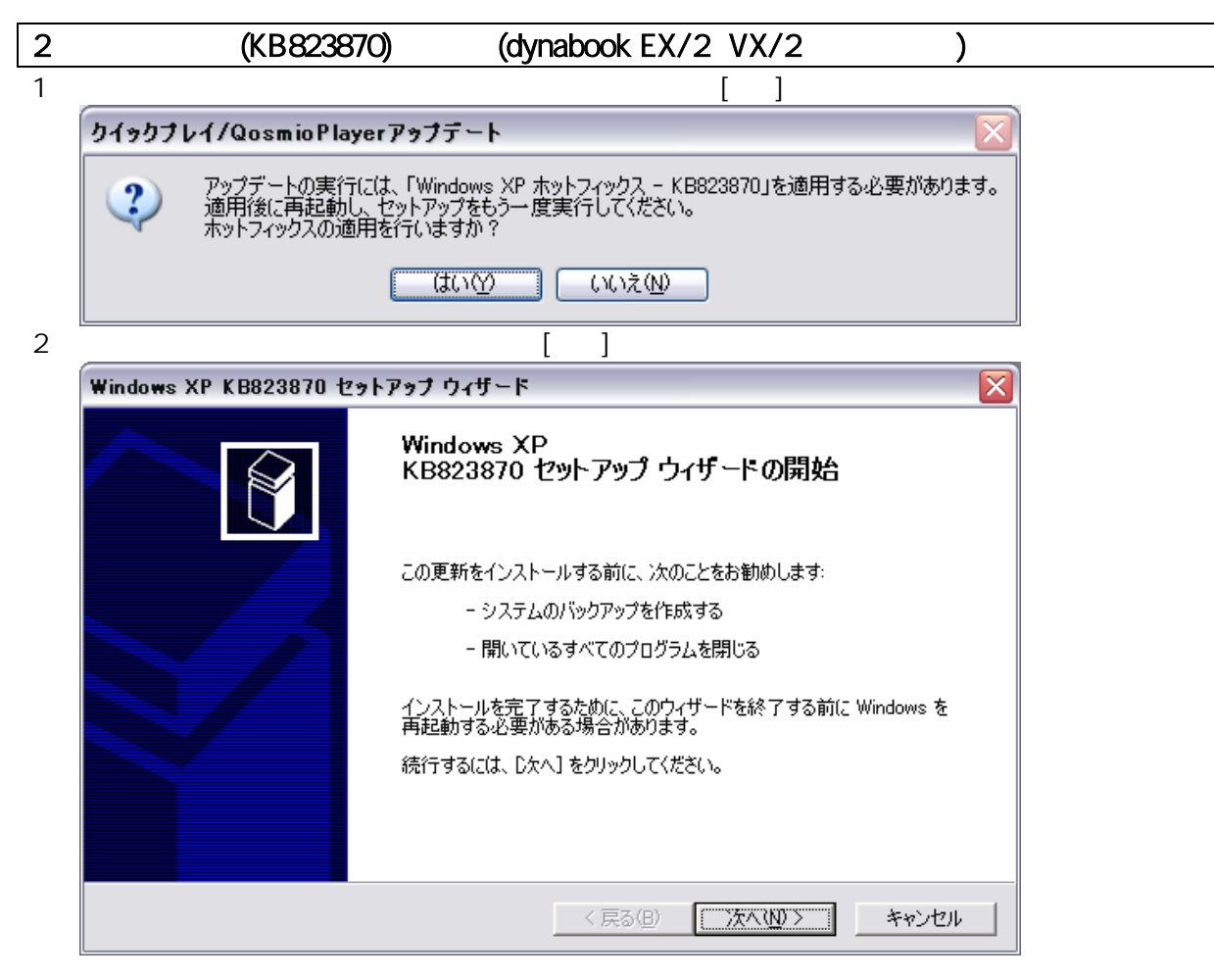

3 使用許諾契約の画面では、使用許諾書をお読みになり、[同意します]を選択して[次へ]ボタンをクリックします。

| Windows XP KB823870 セットアップ ウィザード 🛛 👔 |                                                                                                    |                                                                                                    |           |  |
|--------------------------------------|----------------------------------------------------------------------------------------------------|----------------------------------------------------------------------------------------------------|-----------|--|
| 使用許諾契約                               |                                                                                                    |                                                                                                    | <b>//</b> |  |
| 1                                    | 次の使用許諾契約書をお<br>必要があります。<br>追加使用許諾契約書<br>重要 ー以下のライセンス<br>オンライン文書または電子3<br>ロメド「本追加契約書とは<br>オペレーティグ ジステム コ<br>コンポーネント」といいます)<br>るマイクロンフト オペレーティ<br>許諾する契約書 しい下各 | 読みください。続行するには、使用許諾契約書に同意する  契約書を注意してお読みください。  文書を含む、この追加許諾契約書  ハいます)に付属のマイクロソフト  ハンポーネントは入下に本 OS には、下記に示された該当す  ング・システム製品の使用を  の使用許諾契約書を「原契約書」  ●  ●  ●  ●  ●  ●  ●  ●  ●  ●  ●  ●  ● | ,         |  |
|                                      |                                                                                                    | 〈戻る(B) 〉次へ(N) 〉 キャ                                                                                                    | ッンセル      |  |

4 システムの更新画面になります。そのまましばらくお待ちください。

| Windows XP KB823870 セットアップ ウィザード                       |    |  |  |  |
|--------------------------------------------------------|----|--|--|--|
| <u>シ</u> ステムの更新中                                       | [. |  |  |  |
| 現在の構成を検査し、現在のファイルをアーカイブしてファイルを更新しています。しば<br>らくお待ちください。 |    |  |  |  |
| インストールを終了しています                                         |    |  |  |  |
|                                                        |    |  |  |  |
| - 詳細<br>クリーンアップを実行しています                                |    |  |  |  |
| < 戻る(B) 完了 年や5世ル                                       | ]  |  |  |  |

5 ウィザードの完了画面が表示されましたら、[今再起動しない]はチェックせず、[完了]ボタンをクリックします。 その後システムが再起動されたら、再度アップデートプログラムを実行し、次の<u>3.アップデート</u>に進んでください。

| Windows XP KB823870 セットアップ ウィザード |                                                                                                    |  |  |  |
|----------------------------------|----------------------------------------------------------------------------------------------------|--|--|--|
|                                  | Windows XP<br>KB823870 セットアップ ウィザードの完了                                                                                               |  |  |  |
|                                  | KB823870 セットアップ ウィザードを完了しました。                                                                                                    |  |  |  |
|                                  | 変更を有効にするには、Windows を再起動する必要があります。<br>自動的に Windows を再起動するには、「完了」 をクリックしてくださ<br>い。<br>後で再起動するには、 [今再起動しない] を選択して、「完了] をク<br>リックしてください。 |  |  |  |
|                                  |                                                                                                    |  |  |  |
|                                  | < 戻る(B) <b>完了</b> キャンセル                                                                                                    |  |  |  |

## 3. アップデート

ホットフィックス(KB823870)適用済み、もしくは Windows XP Service Pack2 適用済みの PC の場合、アップデートプログラ ムを実行するとこのステップに入ります。

1 注意事項[1/2]の画面が表示されましたら、内容を確認して[はい]ボタンをクリックし、次へ進みます。

| クイックプレ                             | イ/QosmioPlayerアップデート                                                                                                    |                                    |
|------------------------------------|----------------------------------------------------------------------------------------------------|------------------------------------|
| <b>インストー</b><br>次の「                | ・ <b>ル時に関する注意事項[1/2]</b><br>使用許諾契約」は必ずお読みください。                                                                                                    | ALX.                               |
| 契約の                                | 残りの部分を読むには、[Page Down]キーを押してください。                                                                                                    |                                    |
| <br>クイック                           | ブレイまたはQosmioPlayerで使われるソフトウェアのライセンス情報                                                                                                    |                                    |
| クイック<br>構成さ                        | プレイまたはQosmioPlayerに組み込まれたソフトウェアは、複数の独立したソフトウェブ<br>れ、個々のソフトウェアコンボーネントは、それぞれに東芝または第三者の著作権が存                                                                                                    | Pコンポーネントで<br>F在します。                |
| クイック<br>権通知                        | プレイまたはQosmioPlayerは、第三者が規定したエンドユーザライセンスアグリーメン<br>II(以下、「EULA」という)に基づきフリーソフトウェアとして配布されるソフトウェアコンポ                                                                                                    | トあるいは著作<br>ペーネントを使用 🚽              |
| 前述の<br>[いいえ]<br>展開す                | インストール時に関する注意事項[1/2]の全ての条項に同意しますか?<br>ばタンを選択すると、展開を中止します。クイックブレイ/QosmioPlayerアップデートを<br>るには、この契約に同意する必要があります。                                                                                         |                                    |
| Installonielo                      | < 戻る(B) (はい)()                                                                                                    | <u>(いいえい)</u>                      |
| 注意事項                               | -<br>夏[2/2]の画面も同様に、内容を確認して[はい]ボタンを'                                                                                                    |                                    |
| クイックプレ                             | イ/QosmioPlayerアップデート                                                                                                    |                                    |
| <b>インストー</b><br>次の「                | - <b>小時に関する注意事項[2/2]</b><br>「使用許諾契約」は必ずお読みください。                                                                                                    | AN A                               |
| 契約の                                | 残りの部分を読むには、[Page Down]キーを押してください。                                                                                                    |                                    |
| Qosmi                              | ioPlayerで使われるソフトウェアのライセンス情報《契約編》                                                                                                    |                                    |
| Qosi<br>ーメン<br>ソフトウ<br>でから、<br>掲載し | nioPlayerに組み込まれたソフトウェアコンボーネントは、第三者が規定したエンドユー<br>、あるいは著作権通知(以下、「EULA」という)に基づいて配布されたものを使用して<br>りェアコンボーネントをお客様自身でご利用いただく場合は、以下に示します「EULA」<br>、ご利用下さるようお願いいたします。<br>ているEULA内のURL、メールアドレスが無効になっている場合があります。 | ザライセンスアグリ<br>「おります。これら<br>「本文をよく読ん |
| <br>対応シ                            |                                                                                                    |                                    |
| 前述の<br>[いいえ<br>展開す                 | インストール時に関する注意事項[2/2]の全ての条項に同意しますか?<br>「ボタンを選択すると、展開を中止します。クイックブレイ/QosmioPlayerアップデートを<br>るには、この契約に同意する必要があります。                                                                                        |                                    |
| Installbhreid                      | < 戻る(B) (はい(Y)                                                                                                    | <u>(いいえ(N)</u>                     |
| 一通り同                               |                                                                                                    | をクリックします。                          |
| 問い合わ                               | ť                                                                                                    |                                    |
| 2                                  | アップデートしますか?<br>アップデート中は必ず電源ケーブルを接続し、途中で電源を切らないでくな                                                                                                    | <u>څخ</u> ر،                       |
|                                    |                                                                                                    |                                    |

4 次の画面が表示されましたら、[アップデート]ボタンをクリックします。 アップデート中は、電源を切ったり、ログオフしたりしないでそのままお待ちください。

5

6

| アップデートユーティリティ                                  |                                                          |                               |
|------------------------------------------------|----------------------------------------------------------|-------------------------------|
| 現在のシステムバージョンとアップラ<br>タンを押してください                | デートのバージョンを確認して、アップデートボ                                   |                               |
| ,<br>インストールされている/<br>アップデートイメージの/ <sup>1</sup> | Ñージョン<br> 2004032203<br> ージョン<br> 2004120701             |                               |
| アップデート                                         | キャンセル                                                    |                               |
| アップデートイメージの転送カ                                 | 「終了した旨が通知されます。 [OK]れ                                     | ボタンをクリックしてください。<br>           |
| アップデートユーティリティ                                  |                                                          | ×                             |
| アップデートイメージの                                    | 転送を完了しました。次回ウイックプレイ/Qosr<br>のK<br>こされましたら 「完了1ボタンをクリック   | nioPlayerを起動したときアップデートが行われます。 |
| ショット した 」 画面が役が<br>終了後は Windows の電源:           | を落とし、クイックプレイもしくは Qosm                                    | nioPlayer を起動します。             |
| クイックプレイ/QosmioPlayerアッ                         | フテート                                                     |                               |
|                                                | InstallShield Wizardの完了<br>セットアッフでは、コンピュータヘアップデートプログラムのイ | ソストールを終了しました。                 |
|                                                |                                                          |                               |
|                                                | 〈 戻る(B) 完了                                               | キャンセル                         |

7 クイックプレイもしくは QosmioPlayer を起動すると下記のような画面が表示されます。(図は QosmioPlayer の場合です。) AC アダプタが接続されていることを確認し、[Y]キーをクリックしてください。アップデートが開始されます。 アップデート中は電源を落とさずにお待ちください。

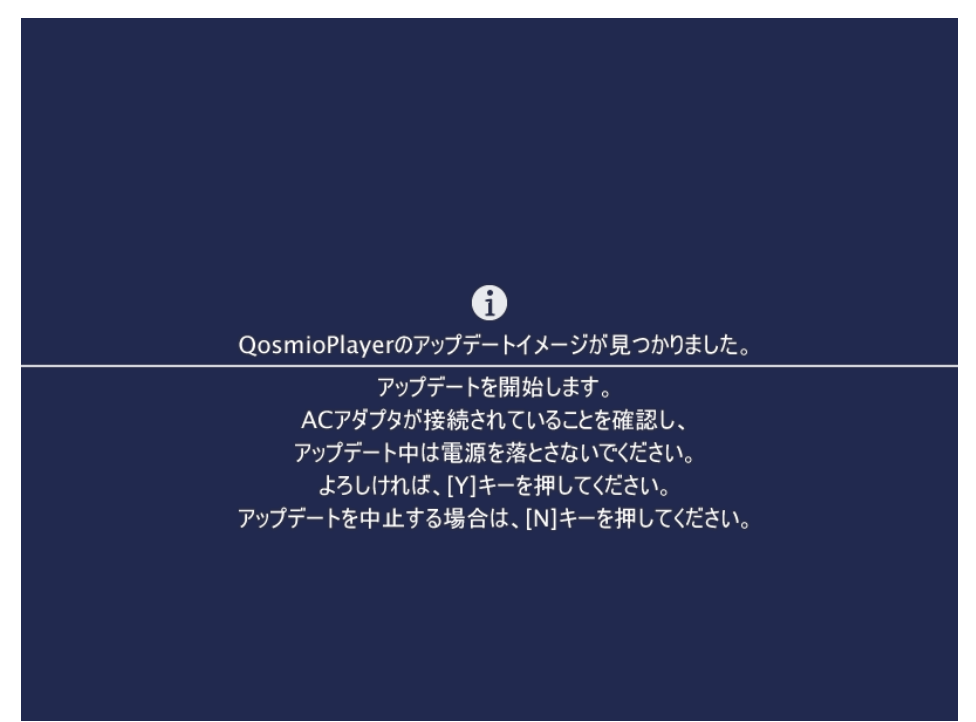

以上で、アップデート作業は終了です。